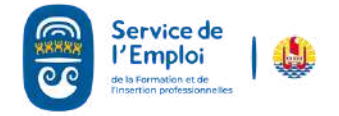

**Ა**ୠୠୠୠୠୠୠୠୠୠୠୠୠୠୠୠୠୠ

# RETIRER MON ATTESTATION D'INSCRIPTION EN LIGNE

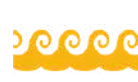

# I - Aller sur le site : www.sefi.pf

- 1.Taper sur google : SEFI.pf
- 2. Cliquer sur le lien : www.sefi.pf
- 3. Cliquer sur le bonhomme vert
- "Vous êtes DEMANDEUR" 🧹

#### II - S'identifier

1.Vous devez vous identifier en complétant les champs "IDENTIFIANT" et "MOT DE PASSE" et Cliquer sur "S'AUTHENTIFIER".

## III - Retirer son attestation

- 1.Une fois authentifié, vérifiez si votre inscription est "active"
- 2.Si votre inscription est active, vous pouvez retirer votre fiche en cliquant sur "ATTESTATION D'INSCRIPTION".
- 3.Vous pouvez ensuite la télécharger et/ou l'imprimer.

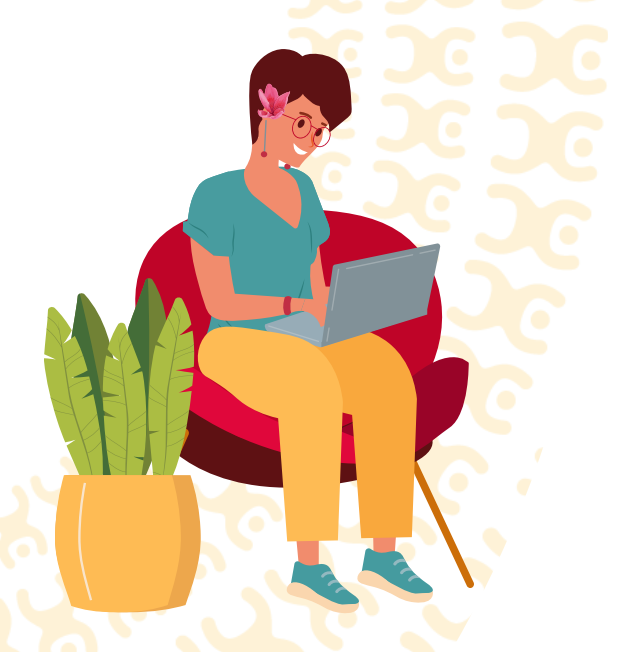

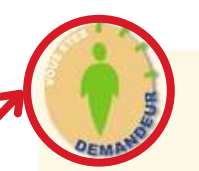

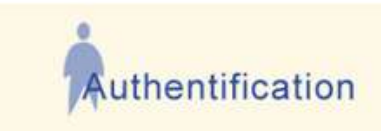

Vous n'êtes pas enregistré :

Inscrivez-vous ci-après en tant qu'employeur ou en tant que demandeur

Attention : Les offres et demandes d'emploi émanant d'organismes ou de personnes extérieurs à la Polynésie française ne sont pas traitées. Inscription Employeur Inscription Demandeur

S'AUTHENTIFIER

Après 5 tentatives infructueuses, l'accès à votre compte bloqué pendant 1 heure.

Identifiant

Mot de passe

Vous êtes déjà enregistré :

Provide the state of the state of the s

## IV. Réactiver son compte

Si votre inscription est inactive, il faut réactiver votre compte en ligne\*, ou passer au service de l'emploi. **Elle se désactive tous les 3 mois sans activité.** (\*voir fiche "réactivation de mon inscription en ligne")

> Contact Mail : emploi@sefi.pf

\*Vous pouvez trouver votre numéro de demandeur sur votre attestation d'inscription.

**PAGE 1/1**